## Как получить сертификат дополнительного образования?

Для этого на главной странице портала-навигатора нажмите кнопку "Получить сертификат", выберите ваш регион из списка. Далее нажмите на кнопку "Подать заявление".

Для подачи электронной заявки на получение сертификата нажмите кнопку "Получить сертификат". На открывшейся странице вам предстоит заполнить заявку.

- Шаг 1 Выберите свой регион и нажмите кнопку "Далее". Если на данном шаге отобразится наименование не вашего региона, то вам предстоит перейти сначала на портал-навигатор ПФДО своего региона. Для этого нажмите на наименование портала-навигатора в самом верху, чтобы появился список регионов. Выберите свой регион из списка, а затем повторите действия, описанные в предыдущих пунктах, начиная с первого.
- Шаг 2 Выберите муниципалитет проживания/регистрации по месту жительства ребенка и нажмите кнопку "Далее". Информацию о том, какой муниципалитет необходимо выбрать в случае, если ребенок зарегистрирован на территории одного муниципалитета, а проживает на территории другого муниципалитета, рекомендуем уточнить в положениях о персонифицированном дополнительном образовании этих муниципалитетов (эти документы вы сможете найти под знаком вопроса в правом верхнем углу в разделе "Документы") или в организации по ведению реестра сертификатов любого из муниципалитетов. Контакты этой организации ищите в информации об особенностях получения сертификатов этих муниципалитетов указанной во втором способе получения сертификата.
- Шаг 3 Внесите данные ребёнка правильно и без ошибок и нажмите кнопку "Далее".

- Укажите ФИО ребенка с первой заглавной буквы. Фамилия, Имя и Отчество ребенка может состоять только из Кириллических символов пробела и тире, а так же содержать до 60 символов. Если у ребёнка нет отчества по документам, то оставьте поле пустым.

- Особенности внесения информации для свидетельства о рождении: обязательно наличие тире "-" без пробелов до и после него. Перед тире римские цифры написаны должны быть Английскими заглавными буквами I(i),V или X. После тире двузначный буквенный код, написанный заглавными буквами на Кириллице.

- Если ребёнок достиг 14 лет, то основным документом, подтверждающим его личность, является паспорт гражданина РФ.

- Если документ, подтверждающий личность ребенка, выдан не на территории Российской Федерации, то выберите тип документа "Документ иностранного образца". В поле "Документ" укажите ТОЛЬКО номер документа без слов "Свидетельство о рождении" и т.п. и/или символ "№". Если укажете эти слова, то система по итогам создания заявки выдаст ошибку "Выберете подходящий тип документа, этот только для нестандартных документов". - Выберите группу сертификата, на получение которого претендует ваш ребёнок.

- Адрес регистрации (пребывания) ребенка на территории муниципалитета указывайте полностью, включая наименование населённого пункта.

- Введите адрес своей электронной почты в поле "Адрес электронной почты" и продублируйте его в поле "Подтверждение почты". Если вам необходимо подать заявки на получение сертификатов на нескольких детей, то для всех них вы можете использовать один и тот же адрес эл. почты.

- Шаг 4 Данные заявителя. В случае подачи заявления на получение сертификата ребенком старше 14 лет поставьте галочку, подтверждающую то, что ребенок старше 14 лет и подает заявку на получение сертификата самостоятельно. В этом случае поля для заполнения ФИО заявителя исчезают, а система генерирует в результате заявление на получение сертификата от лица самого ребёнка. Укажите контактную информацию заявителя (контактный номер телефона для связи с вами при возникновении различных вопросов, связанных с использованием сертификата).
- Шаг 5 Соглашения. По ссылкам ознакомьтесь с документами согласием на обработку персональных данных, региональными правилами персонифицированного дополнительного образования, муниципальным положением о персонифицированном дополнительном образовании, пользовательским соглашением. Подтвердите согласие и ознакомление с ними, проставив галочки в специальных полях.

Внесите код с картинки. Если код не отображается, то, возможно, это означает, что кэш вашего браузера переполнен или устарела версия вашего браузера. Рекомендуем устранить возможные технические неполадки работы вашего браузера и повторить подачу электронной заявки. Нажмите кнопку "Отправить заявку".

• Шаг 6 - Заявка успешно создана. Бланк заполненного заявления и сертификат (выписка из реестра сертификатов) высланы вам на электронную почту, которую вы указывали при подаче заявки, <u>но не торопитесь закрывать страницу</u> подачи заявки.

РЕКОМЕНДУЕМ вам СРАЗУ по двум ссылкам скачать заполненное заявление на получение сертификата и сам сертификат (выписку из реестра сертификатов).

• На электронную почту по итогам подачи заявки придут два письма.

Одно из них с заявлением на получение сертификата. В тексте этого письма будет содержаться номер заявки номер сертификата, а также информация о том, куда заявитель (родитель или ребенок старше 14ти лет) может принести подписанное заявление и необходимые подтверждающие документы для активации сертификата.

Второе письмо непосредственно с сертификатом, содержащее логин и пароль от кабинета сертификата ребенка на портале-навигаторе ПФДО. Через кабинет сертификата у вас появится возможность самостоятельно записывать ребенка на образовательные программы. После активации сертификата откроется возможность заключать действующие договоры на образовательные программы. **Активировать сертификат необходимо будет в срок, обозначенный в муниципальном положении о персонифицированном** 

дополнительном образовании (обычно это срок от 15 до 30 календарных дней).

- Если у вас нет возможности самостоятельно распечатать заявление на получение сертификата и согласие на обработку персональных данных, то вам смогут помочь в организации с правом активации сертификатов вашего муниципалитета. В такой организации вам смогут распечатать заявление и сразу активировать сертификат, на основании предоставленных вами документов.
- После создания заявки на получение сертификата дополнительного образования и до момента активации сертификата ребенка у вас уже будет возможность записаться на образовательную программу (подать заявку) самостоятельно через кабинет сертификата или непосредственно в образовательной организации, чтобы занять место в группе для ребенка. Но для окончательного зачисления ребенка на программу вам предстоит активировать сертификат и предоставить в образовательную организацию необходимые документы.